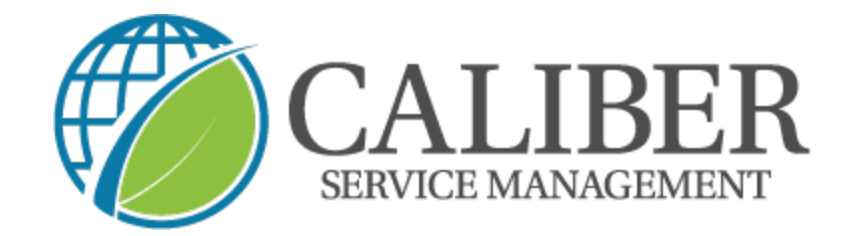

How to Check in & out of a trip created from "MUST RETURN"

## 1. Locate your work order and select $\rightarrow$ Check in

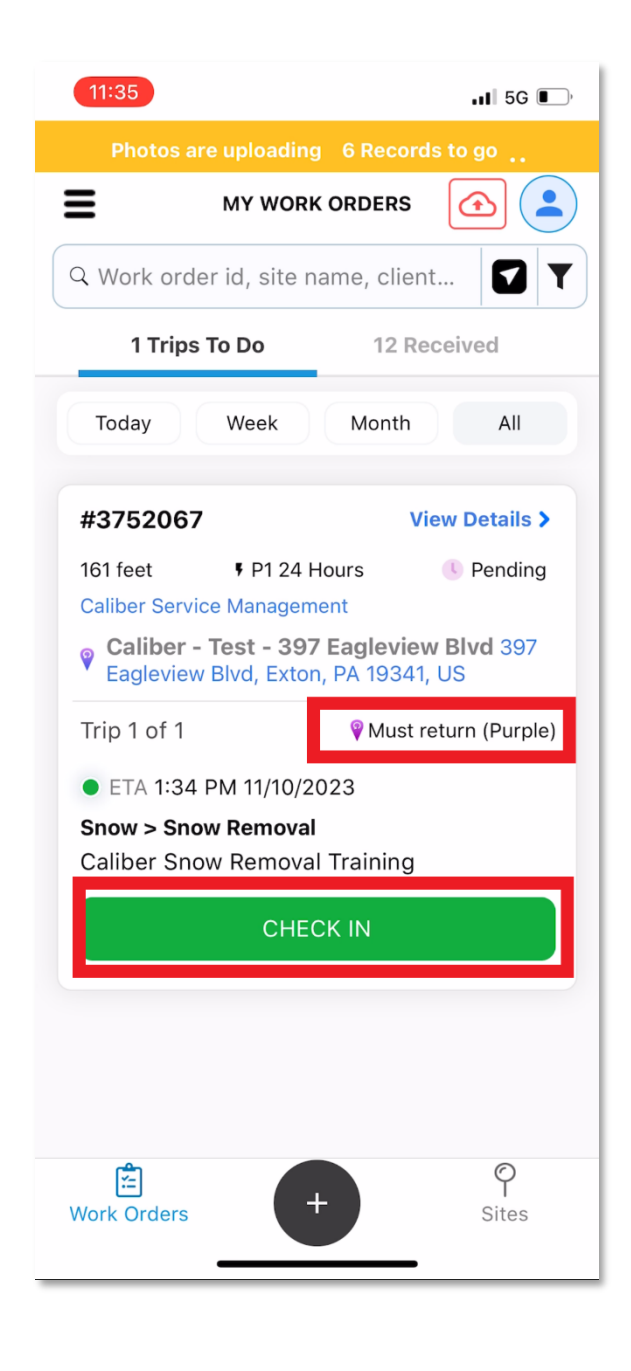

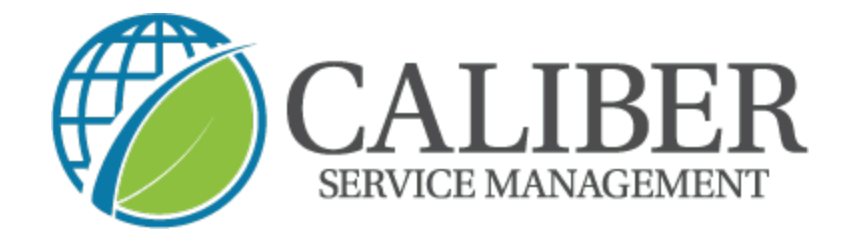

2. Once checked in  $\rightarrow$  take your mandatory before photos

| 11:33                                         | .ıl ≎,     |
|-----------------------------------------------|------------|
| Success<br>Checked In<br>Time spent on Trip 1 | 0:00:00    |
| 🖾 SHOW SITE ON MAP                            |            |
| VIEW ADVANCED OPTIONS                         | •          |
| Asset Activity                                | >          |
| Snow Removal                                  |            |
| SERVICE ACTIONS<br>0/2 Actions Completed      | ^          |
| Mandatory<br>Before Service Photos            | 0          |
| Mandatory<br>After Service Photos             | 0          |
| SERVICE TASKS<br>0/6 Tasks Completed          | ^          |
| Full Calcium Sidewalks                        | 0          |
| Full Salting Parking Lots                     | $\bigcirc$ |
| COMPLETE                                      |            |

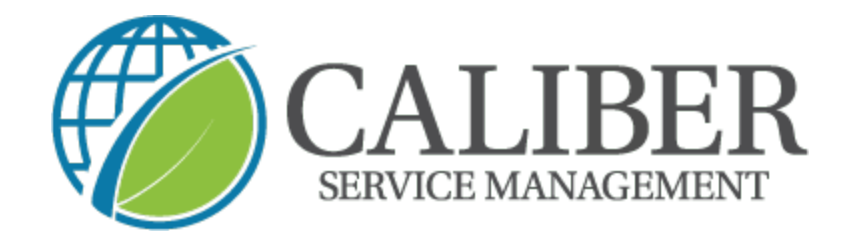

3. Then complete your service → check any service tasks that were completed and then your mandatory "after service

photos"

| 11:35                         |                            | at               | ,         |  |
|-------------------------------|----------------------------|------------------|-----------|--|
| Succe<br>Checker<br>Time sper | SS<br>d In<br>nt on Trip 2 | 0:00             | ):00      |  |
|                               | D SHOW SITE ON MAP         |                  |           |  |
| VI                            | EW ADVANCED OPTIONS        | •                |           |  |
| Asset A                       | ctivity                    |                  | >         |  |
| Snow Re                       | emoval                     |                  |           |  |
| SERVIC<br>0/2 Action          | E ACTIONS<br>ns Completed  |                  | ^         |  |
| Mandato<br>Before             | ry<br>Service Photos       | (                | $\supset$ |  |
| Mandato<br>After Se           | ry<br>ervice Photos        | $\left( \right)$ |           |  |
| SERVIC                        | E TASKS<br>Completed       |                  | ^         |  |
| Full Cal                      | cium Sidewalks             |                  |           |  |
| Full Sal                      | ting Parking Lots          | (                | $\sum$    |  |
| COMPLETE                      |                            |                  |           |  |
|                               |                            |                  |           |  |

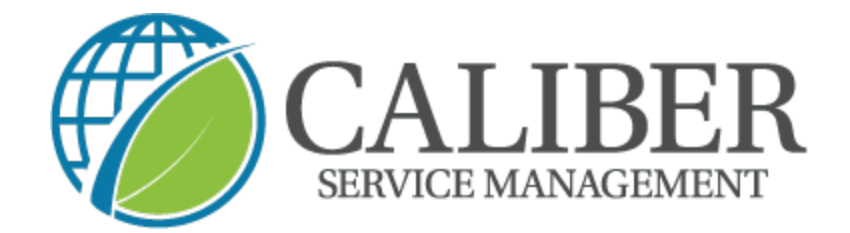

## 4. Next $\rightarrow$ click on "complete"

| 11:36                                       | ul 🗟 🔳 |
|---------------------------------------------|--------|
| WO #3752067                                 |        |
| Z/Z Actions Completed                       |        |
| Mandatory                                   |        |
| Before Service Photos                       |        |
| Mandatory                                   |        |
| After Service Photos                        |        |
| SERVICE TASKS                               | ^      |
| 1/6 Tasks Completed                         |        |
| Full Calcium Sidewalks                      | 0      |
| Full Salting Parking Lots                   | 0      |
| Partial Calcium Sidewalks                   | 0      |
| Partial Salting Parking Lots                | 0      |
| Shovel Labor (per hour)                     | 0      |
| Plowing                                     | 0      |
| Site Attachments<br>0 Attachments Available | ^      |
| COMPLETE                                    |        |

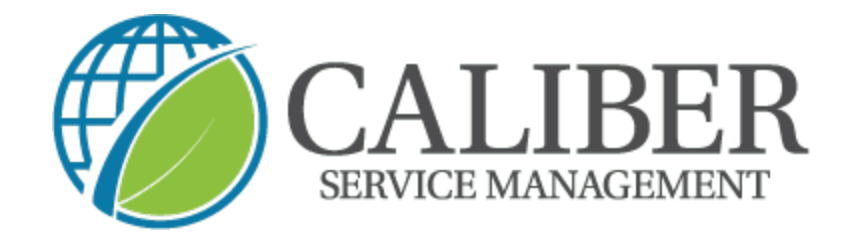

5. You can now review your service and select  $\rightarrow$  "Check out"

| 11:36              | )                           |           | .11 🗢 💽 |  |  |  |
|--------------------|-----------------------------|-----------|---------|--|--|--|
|                    | WO #3752067                 |           |         |  |  |  |
| 2/2 AC             | tons completed              |           |         |  |  |  |
| X                  | Service (                   | Overview  |         |  |  |  |
| Snow Re            | emoval                      |           |         |  |  |  |
| SERVIO<br>2/2 Acti | CE ACTIONS<br>ons Completed |           |         |  |  |  |
| Before             | Service Photos              | Mandatory |         |  |  |  |
| After S            | ervice Photos               | Mandatory |         |  |  |  |
| SERVIO<br>1/6 Task | CE TASKS<br>s Completed     |           |         |  |  |  |
| Partial            | Salting Parking             | Lots      |         |  |  |  |
|                    |                             |           |         |  |  |  |
|                    |                             |           |         |  |  |  |
|                    |                             |           |         |  |  |  |
|                    |                             |           |         |  |  |  |
| MUS                | ST RETURN                   | CHECK     | OUT     |  |  |  |
|                    |                             |           |         |  |  |  |